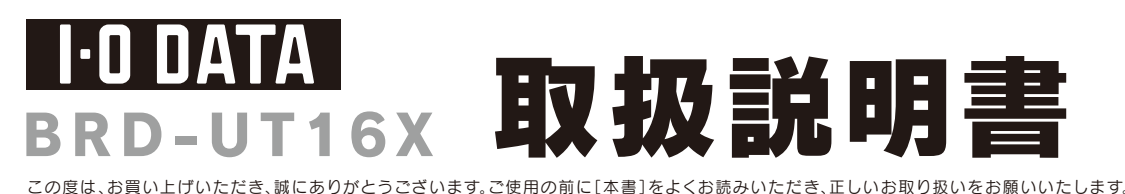

B-MANU201932-01 M-MANU201200-01

# 動作環境の確認

| <b>対応機種</b> *1*2                    | USB 3.0/2.0 <sup>※3</sup> ポートを搭載したDOS/Vマシン                                                                                                    |
|-------------------------------------|----------------------------------------------------------------------------------------------------|
| 対応OS                                | Windows 8(32/64ビット版)、Windows 7(32/64ビット版)、<br>Windows Vista Service Pack 2以降(32ビット版)、Windows XP Service Pack 3以降                                    |
| 搭載CPU                               | Intel: Core 2 Duo E6400(2.13GHz)以上AMD: Athlon 64 X2 3800+ 2.0 GHz 以上                                                                                |
| メモリ                                 | 1GB以上                                                                                                    |
| グラフィックアクセラ<br>レーターボード <sup>*4</sup> | NVIDIA社製GeForce8400GS以上、AMD社製Radeon HD 2400以上<br>Intel HD Graphics以上 (Windows 8のみ)、Intel GMA X 4500HD (Windows 7/Vistaのみ)                           |
| ディスプレイ                              | 1024×768ピクセル以上の解像度(HDCPに対応したDVIもしくはHDMIコネクターを搭載)                                                                                                    |
| ハードディスク                             | 空き容量 30GB以上(ブルーレイ映像編集時は60GB以上推奨)                                                                                                    |
| インターネット                             | 本製品をご利用の際には、インターネット接続環境が必要です。                                                                                                    |
| 対応メディア*5                            | ●B D:BD-R、BD-RE <sup>%6</sup> 、BD-ROM<br>●C D:CD-R、CD-RW、CD-ROM<br>●DVD:DVD+R <sup>%7</sup> 、DVD+RW、DVD-R、DVD-RW、<br>DVD-RAM <sup>%8</sup> 、DVD-ROM |

# 製品什様

| インターフェイス仕様   | USB 3.0/2.0                     |
|--------------|---------------------------------|
| 設置条件         | 設置方向:水平、垂直(垂直は12cmメディアのみ対応)     |
| ディスクローディング方式 | トレイタイプオートローディング                 |
| 書き込みエラー回避機能  | 搭載                              |
| CPRM対応       | ○(読み込み/書き込み)                    |
| 電源仕様         | AC 100V±10%、50/60Hz             |
| 動作温度         | +5~+35℃ (パソコンの動作する温度範囲であること)    |
| 動作湿度         | 20%~80%(結露なきこと)                 |
| 外形寸法         | 158(W)x220(D)x50(H)mm (突起部分を除く) |
| 質量           | 約1.1㎏ (ACアダプターを除く)              |

## 使用上のご注意

●推奨メディアの最新の情報は、弊社ホームページにてご確認ください。

- ●推奨メディア以外を使用した場合は、メディアの品質により正常に書き込みできないことがあります。
- ●弊社では記載の倍速メディアにてメディアの倍速を超える高速の書き込みを確認しておりますが、全ての環境についてメディアの倍速を超える高速の書き込 みを保証するものではありません。また、メディアメーカーへの本製品でのメディアの倍速を超える高速の書き込みに関するお問い合わせはご遠慮ください。
- ●本製品で書込みをおこなったBDメディアは、カートリッジタイプのBD-REメディアを使用するレコーダーでは使用できません。
- ●BD-R、BD-RE、DVD+R、DVD+RW、DVD-R、DVD-RWメディアで作成したBD・DVDビデオは、既存のプレーヤー、対応のゲーム機で再生可能ですが、一 部再生できない機種があります。
- ●左記の条件を満たした場合でも、環境やメディアの品質によっては、ドライブの最大性能を発揮できない場合があります。
- ●本製品をご使用の際には、必ず添付のACアダプターをお使いください。また添付のACアダプターは本製品の使用以外の目的ではお使いいただけません。
- ●ケーブルを抜くときは、ケーブル部分を引っ張らないで、コネクターを持って抜いてください。
- ●一部のウイルス対策ソフトがインストールされている場合には、動作が不安定になる場合があります。
- ●本製品は、パソコンの省電力機能には対応しておりません。
- ●本製品を長時間使用した場合は、一旦メディアを取り出し数分おいてから書き込みをおこなってください。
- ●アクセスランプの点滅中は、パソコンをリセットしたり、電源を切ったりしないでください。故障の原因になったり、データが消失する恐れがあります。
- ●本製品にメディアを入れたまま移動したり傾けたりしないでください。本製品やメディアを破損します。

- り詳しい対応機種情報を対応製品検索エンジン「PIC
- 3 ●弊社USB 3.0インターフェイスで確認しております。 すべてのUSB 3.0インターフェイスでの動作を保証する<sup>2</sup>
- ロン本体に標準で搭載されているUSB 2.0環境で あります。(Microsoft社製 USB 2.0ドライバー推 時、パソコンのチップセットによって最大書

込み速度が異なります。 Intel G45/P45、AMD 780G以上の場合:最大8倍速 その他のチップセットの場合・早古6 5倍速

- その他のチップセットの場合:最大6.5倍速 (マッハUSBが無効の場合:最大6倍速) ●USB 2.0接続時、BD読み込み速度は、最大8倍速となりま (マッハUSBが無効の場合は、最大6.5倍速)
- ラノイックアクセラレータボードは以下の条件を満たし、 必要があります。 U-ExpresS接続 デオメモリー256MB以上を搭載 IDCPI=対<u>応したDVIもし</u>くはHDMIコネクターを搭載 PPに対応している最新のドライバーが - インストールされていること ·最新のドライバーがインストールされていること
- ●書き込みは12cmメディアのみ対応しております。 ●BD・DVD・CDへの書き込みを行う際には、各々の書き; み速度に対応したメディアが必要です。
- 2層DVD+Rメディアにマルチセッションにて書き込みを。 こなった場合、他のドライブでは最初のセッションのみ読 み込むことができます。
- ートリッジから取り出し不可能なメディア(TYPE I)およ、 6GB/面のメディアには対応しておりません。

## 内容物の確認

### □ ドライブ(1 台)

- □ AC アダプター 1本(AC ケーブル 1本)
- □ USB 3.0 ケーブル(1本)
- BD Pro ツールズコレクション (DVD-ROM/1 枚)
- ] 取扱説明書(本書 /1 枚)
- □ハードウェア保証書(1枚)

「ハードウェア保証書」と「保証規定」は本製品の箱に印刷されております。 本製品の修理をご依頼いただく場合に必要となりますので、大切に保管し てください。

### 各部の名称・機能

- ●本製品はクラス1レーザー製品です。
- レーザー光線による視力障害の原因となることがありますの
- で、絶対に本製品を分解したり、修理、改造しないでください

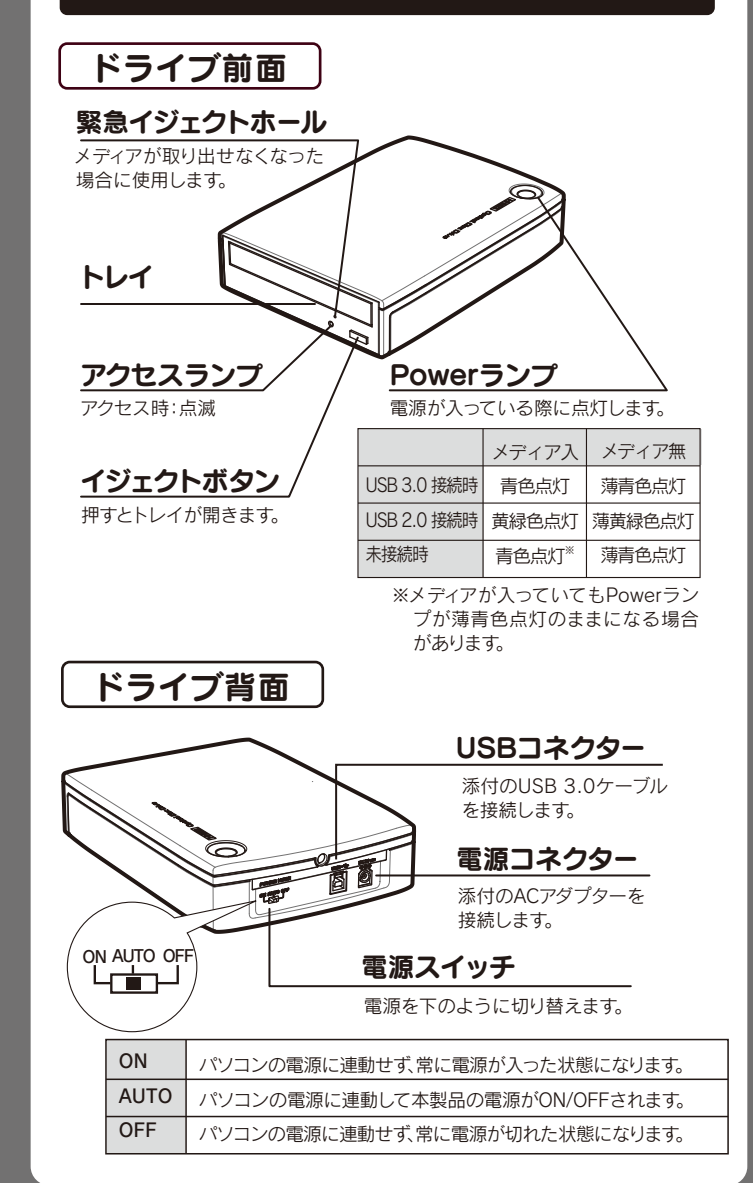

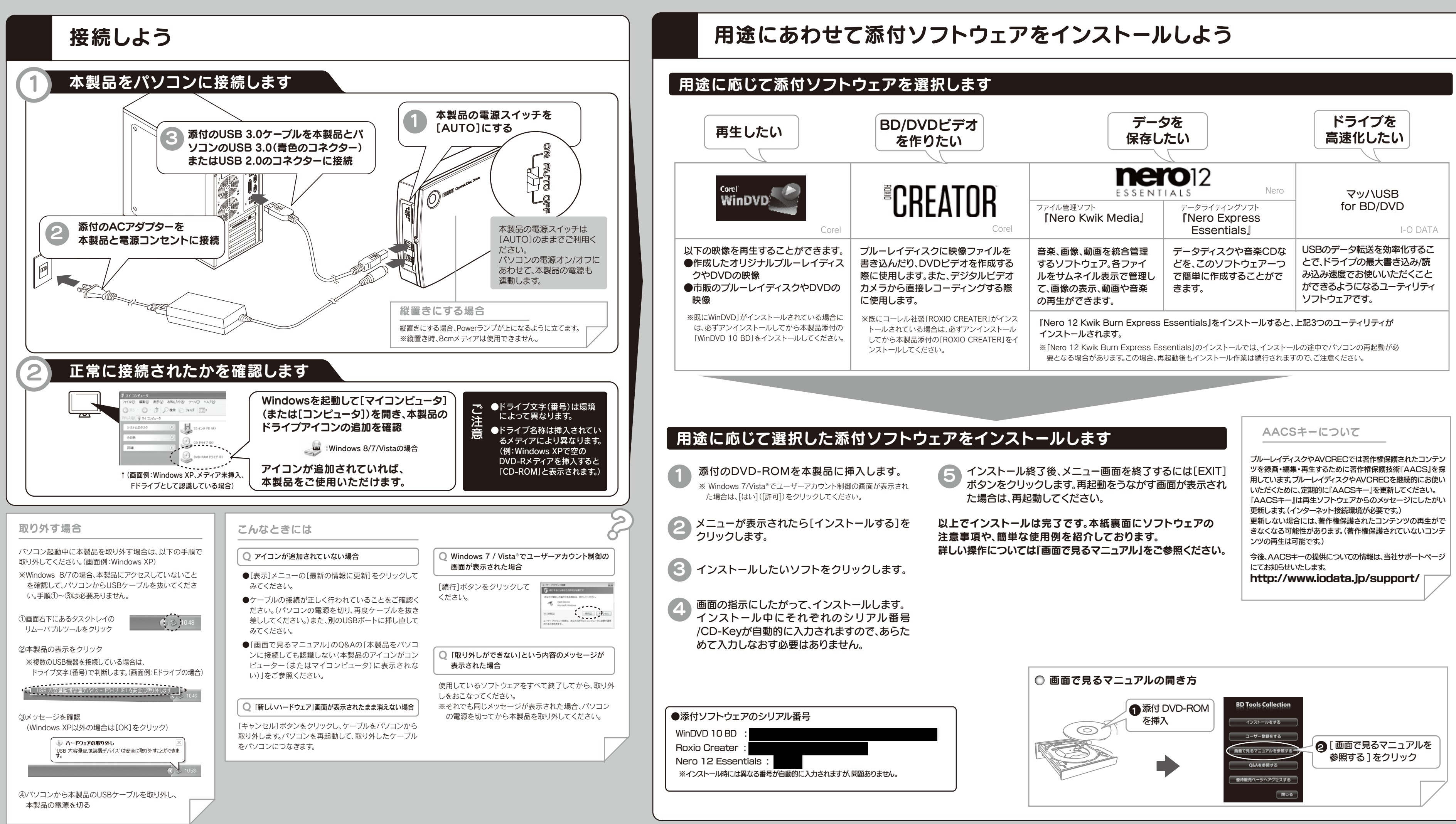

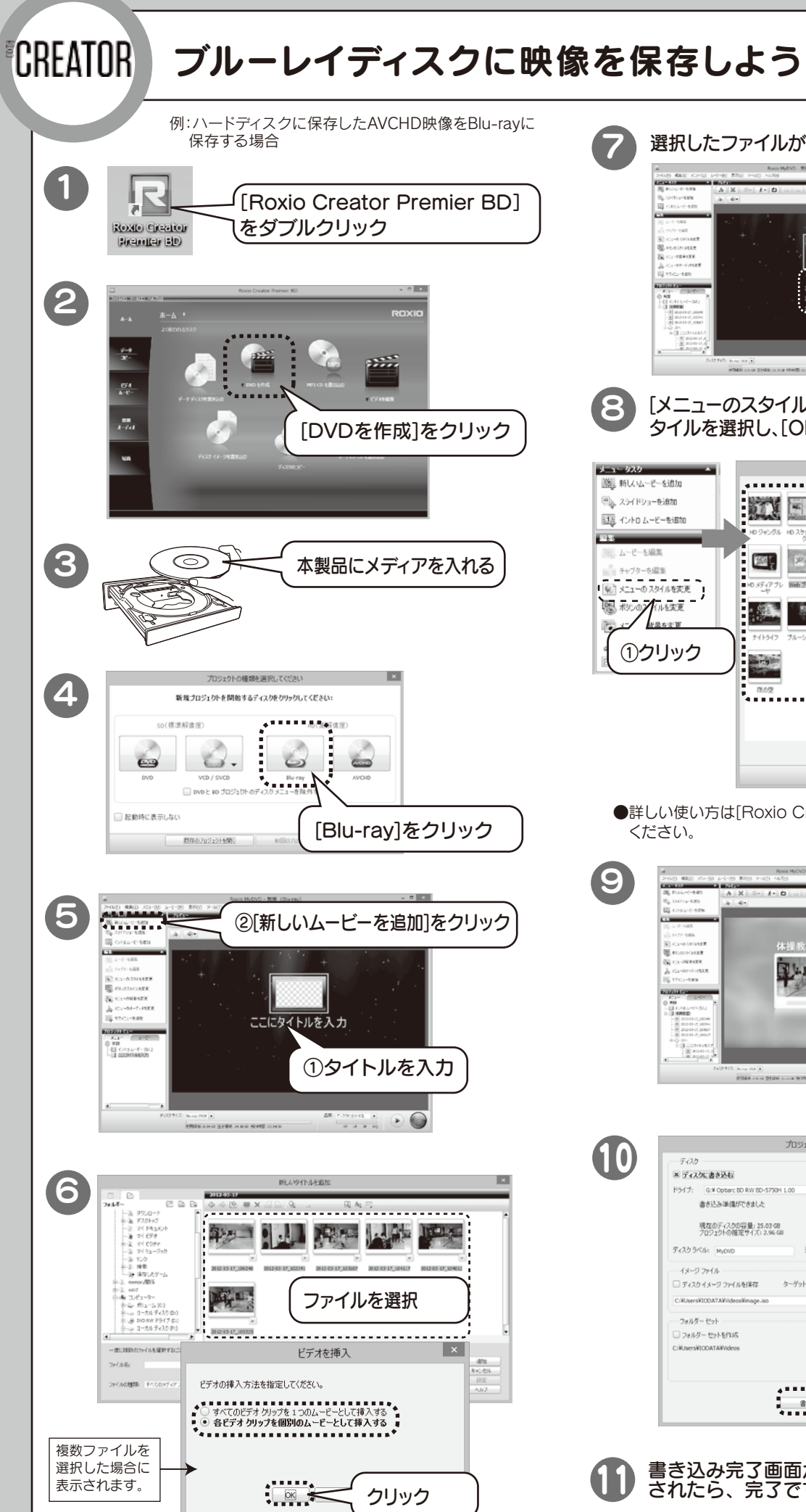

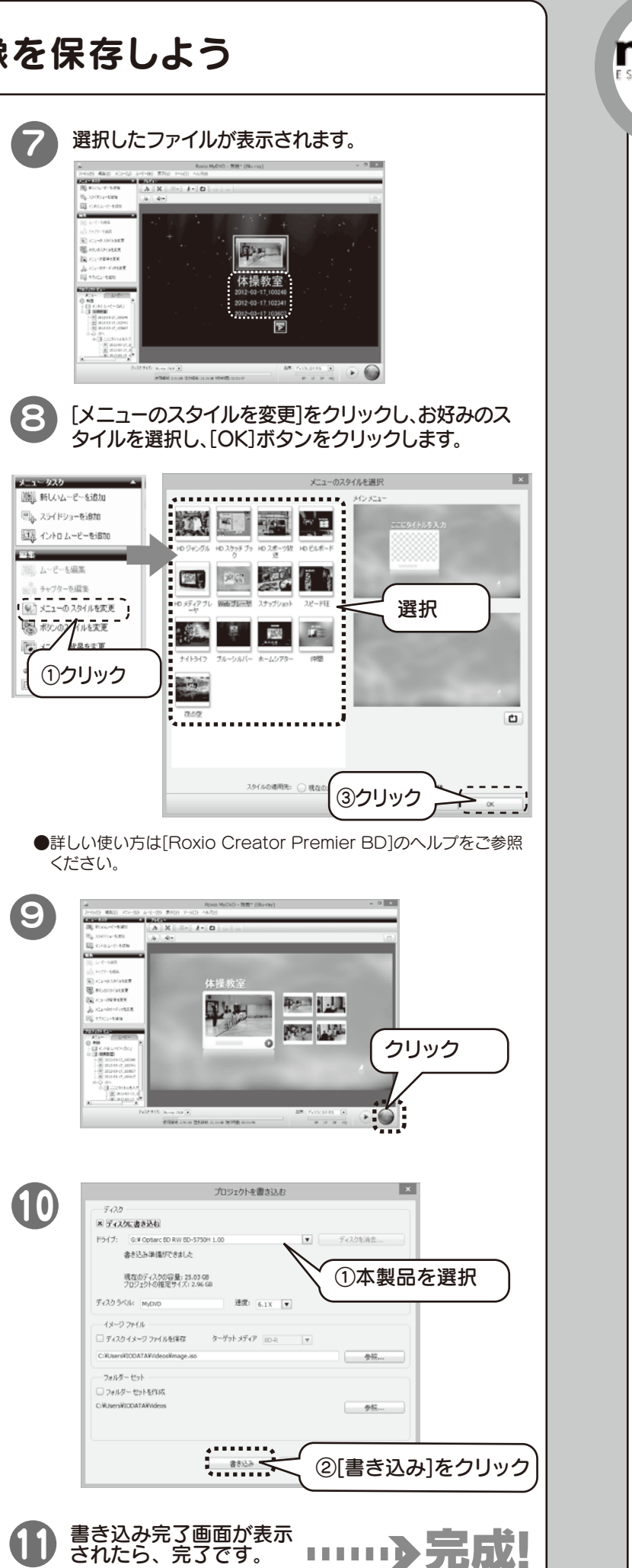

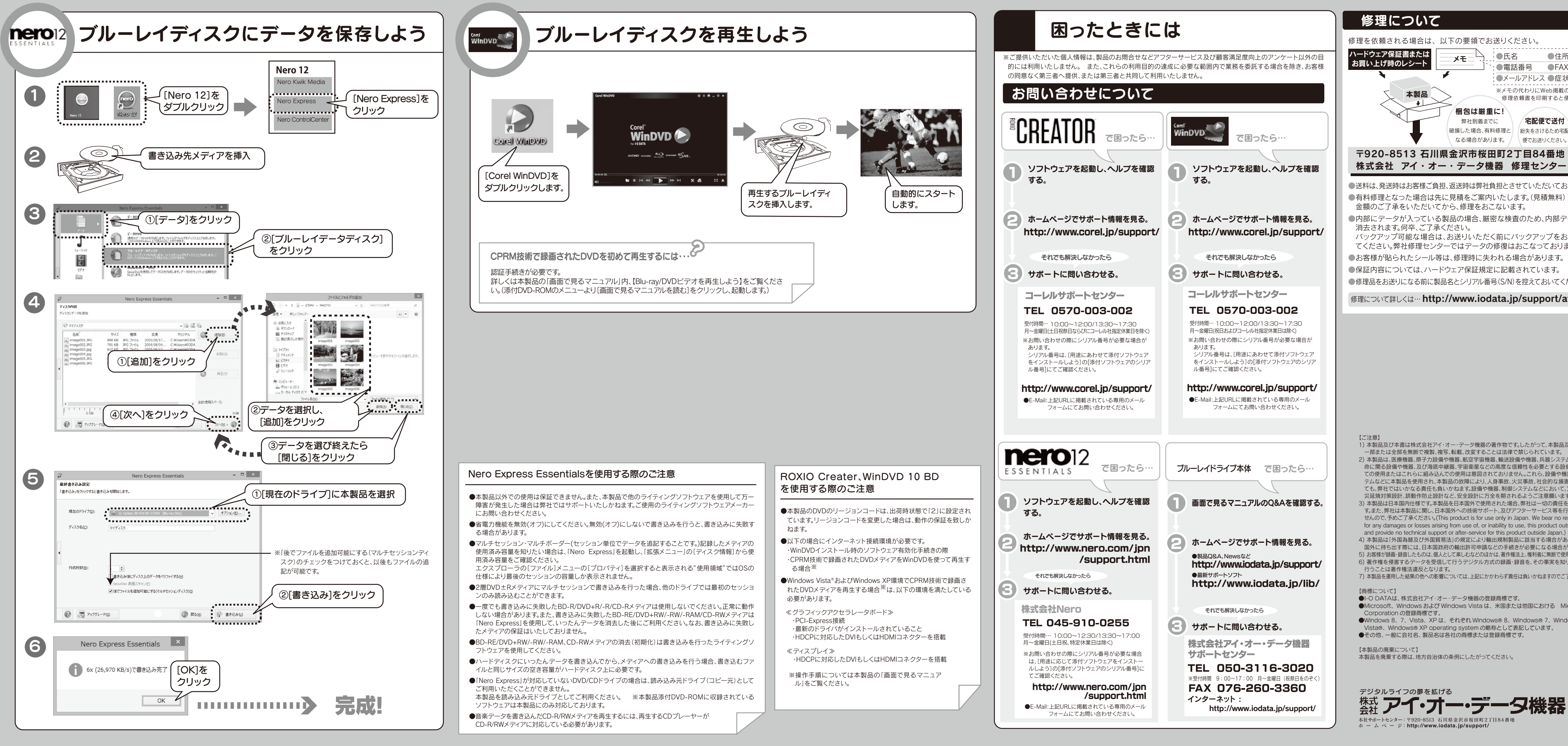

### ●住所 :●電話番号 ●FAX 番号 ●メールアドレス ●症状 ※メモの代わりにWeb掲載の 修理依頼書を印刷すると便利です 破損した場合、有料修理と紛失をさけるため宅配 株式会社 アイ・オー・データ機器 修理センター 宛 ●送料は、発送時はお客様ご負担、返送時は弊社負担とさせていただいております ●内部にデータが入っている製品の場合、厳密な検査のため、内部データは バックアップ可能な場合は、お送りいただく前にバックアップをおこなっ てください。弊社修理センターではデータの修復はおこなっておりません。 ●修理品をお送りになる前に製品名とシリアル番号(S/N)を控えておいてください。 修理について詳しくは… http://www.iodata.jp/support/after/ 1)本製品及び本書は株式会社アイ・オー・データ機器の著作物です。したがって、本製品及び本書の ー部または全部を無断で複製、複写、転載、改変することは法律で禁じられています。 2) 本製品は、医療機器、原子力設備や機器、航空宇宙機器、輸送設備や機器、兵器システムなどの人 命に関る設備や機器、及び海底中継器、宇宙衛星などの高度な信頼性を必要とする設備や機器と ての使用またはこれらに組み込んでの使用は意図されておりません。これら、設備や機器、制御シジ テムなどに本製品を使用され、本製品の故障により、人身事故、火災事故、社会的な損害などが生じ ても、弊社ではいかなる責任も負いかねます。設備や機器、制御システムなどにおいて、冗長設計、2 災延焼対策設計、誤動作防止設計など、安全設計に万全を期されるようご注意願います。 3) 本製品は日本国内仕様です。本製品を日本国外で使用された場合、弊社は一切の責任を負いかねま す。また、弊社は本製品に関し、日本国外への技術サポート、及びアフターサービス等を行っておりま せんので、予めご了承ください。(This product is for use only in Japan. We bear no responsibility for any damages or losses arising from use of, or inability to use, this product outside Japan 4) 本製品は「外国為替及び外国貿易法」の規定により輸出規制製品に該当する場合があります。 国外に持ち出す際には、日本国政府の輸出許可申請などの手続きが必要になる場合があります。 5) お客様が録画・録音したものは、個人として楽しむなどのほかは、著作権法上、権利者に無断で使用できません 6) 著作権を侵害するデータを受信して行うデジタル方式の録画・録音を、その事実を知りながら 7) 本製品を運用した結果の他への影響については、上記にかかわらず責任は負いかねますのでご了承くださし ●Microsoft、Windows および Windows Vista は、米国または他国における Microsoft Windows 8、7、Vista、XPは、それぞれ Windows® 8、Windows® 7、Windows